# 2025年5月2日お知らせ 処分終了報告の複数一括入力を改善しました

公益財団法人日本産業廃棄物処理振興センター(JWセンター)

## 【複数一括入力機能の改善】

- 2025年5月6日から報告対象のマニフェスト情報の受入量を処分終了報告内容の入力 画面から連続して入力できるようになります。
- この改善により「処分終了日」と「処分担当者」が同一である複数のマニフェストに対し、
   「受入量」を連続して入力することができます。

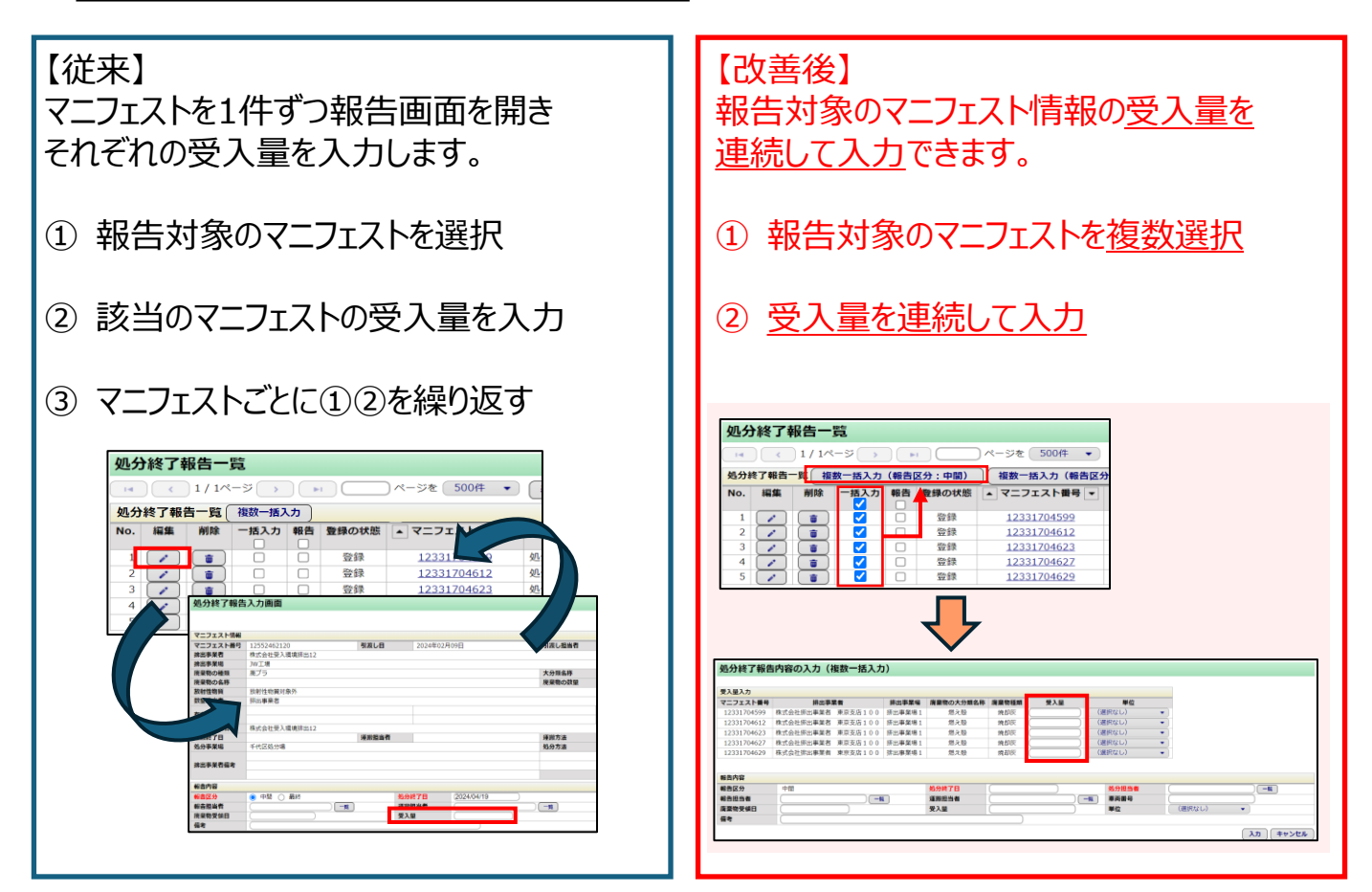

「複数一括入力」ボタンの表示変更(メニュー「処分終了報告」>>「処分終了報告一覧」)

上記の改善に伴い、2025年5月6日から「複数一括入力」ボタンが

### 「複数一括入力(報告区分:中間)」と「複数一括入力(報告区分:最終)」の2つに分 かれます。

操作方法については2ページ目以降をご覧ください。

【5月5日まで】

| 処分  | 終了                                                                                                    | 服告一  | 覧     |     |       |              |
|-----|----------------------------------------------------------------------------------------------------|------|-------|-----|-------|--------------|
| 14  | <                                                                                                    | 1/1~ | -9    |     |       | )ページを 500件 🔹 |
| 処分  | 終了報                                                                                                    | 告一覧  | 複数一括フ | ( ھ |       |              |
| No. | 編集                                                                                                    | 削除   | 一括入力  | 報告  | 登録の状態 | ▲ マニフェスト番号 ▼ |
| 1   | <ul> <li>Image: A second second s</li></ul> |      |       |     | 登録    | 12331704599  |
| 2   | <ul> <li>////////////////////////////////////</li></ul>                                                                                                    |      |       |     | 登録    | 12331704612  |
| 3   | <ul> <li>////////////////////////////////////</li></ul>                                                                                                    |      |       |     | 登録    | 12331704623  |
| 4   |                                                                                                    |      |       |     | 登録    | 12331704627  |
| 5   | <ul> <li>////////////////////////////////////</li></ul>                                                                                                    |      |       |     | 登録    | 12331704629  |

| 処分  | <b>}終了</b> 韓 | 服告一                 | 覧     |      |        |                     |
|-----|--------------|---------------------|-------|------|--------|---------------------|
| 14  | <            | ) 1 / 1ペ            | -ジ >  |      |        | )ページを 500件 🔹 表示 👔   |
| 処分約 | 冬了報告一        | -覧 <mark>複</mark> 複 | 数一括入力 | (報告) | 区分:中間) | 複数一括入力(報告区分:最終)     |
| No. | 編集           | 削除                  | 一括入力  | 報告   | 登録の状態  | ▲ マニフェスト番号 ▼ 報告区分 処 |
| 1   | 🧪            | <b>(</b>            |       | Ō    | 登録     | 12552514858         |
| 2   |              |                     |       |      | 登録     | 12552516052         |
| 3   |              |                     |       |      | 登録     | 12552516063         |
| 4   |              |                     |       |      | 登録     | 12552516085         |
| 5   |              |                     |       |      | 登録     | 12552516096         |

【5月6日から】

# 報告区分が「中間」の場合 (受託した産業廃棄物の中間処理が終了した場合の報告)

# 【活用方法】

「処分終了日」と「処分担当者」が同一である複数のマニフェストに対し、「受入量」を 連続して入力することができます。

- 処分終了報告一覧から、複数一括入力したいマニフェストの[一括入力]欄(①)に チェックを入れます。
- ② [複数一括入力(報告区分:中間)] (2) をクリックします。

| 処分  | 終了                     | 報告一      | 覧        |      |        | 2                  |        |        |            |        |         |       |   |
|-----|------------------------|----------|----------|------|--------|--------------------|--------|--------|------------|--------|---------|-------|---|
|     | <                      | 1/1ペ     | -ジ >     |      |        | ジを 500件 🔹          | 表示     | 「編集・」ア | イコンをクリックして | 報告内容をノ | (力してくだ: | さい。   |   |
| 処分終 | 了報告                    | 一覧 複     | 数一括入力    | (報告) | 区分:中間) | 複数一括入力(報告区分        | ): 最終) |        |            |        |         |       |   |
| No. | 編集                     | 削除       | 一括入力     | 報告   | 登録の状態  | ▲ マニフェスト番号 ▼       | 報告区分   | 処分担当者  | ▲ 処分終了日 ▼  | 連絡番号1  | 連絡番号2   | 連絡番号3 |   |
| 1   | <ul> <li>//</li> </ul> | <b>(</b> |          |      | 登録     | <u>12552514858</u> |        |        |            |        |         |       | 1 |
| 2   | $\frown$               |          | <b>~</b> |      | 登録     | 12552516052        |        |        |            |        |         |       | 2 |
| 3   |                        |          | <b>~</b> |      | 登録     | 12552516063        |        |        |            |        |         |       | 2 |
| 4   |                        |          | <b>~</b> |      | 登録     | 12552516085        |        |        |            |        |         |       | 2 |
| 5   |                        |          | <b>~</b> |      | 登録     | 12552516096        |        |        |            |        |         |       | 2 |
| 6   |                        |          | <b>~</b> |      | 登録     | 12552516108        |        |        |            |        |         |       | 2 |
| 7   | $\overline{}$          |          | <b>~</b> |      | 登録     | 12552516119        |        |        |            |        |         |       | 2 |
| 8   |                        |          |          | 1    | 登録     | <u>12552516120</u> |        |        |            |        |         |       | 2 |
| 9   |                        |          |          |      | 登録     | <u>12552525962</u> |        |        |            |        |         |       | 2 |

- ③ [受入量]、[単位] (3)をそれぞれ入力します。
- ④ [報告内容]欄(④)の[処分終了日]と[処分担当者]等を入力します。
- ⑤ 「入力」(⑤)をクリックし、報告を完了させます。

| 12552514858 受入環境排出19 JWセンター上野工場 廃プラスチック類 廃プラスチック類 12552516052 受入環境排出19 東京リンゴハウス 廃プラスチック類 廃プラスチック類 12552516063 受入環境排出19 東京リンゴハウス 廃プラスチック類 廃プラスチック類 12552516096 受入環境排出19 東京リンゴハウス 廃プラスチック類 廃プラスチック類 12552516096 受入環境排出19 東京リンゴハウス 廃プラスチック類 廃プラスチック類 12552516086 受入環境排出19 東京リンゴハウス 廃プラスチック類 廃プラスチック類 12552516086 受入環境排出19 東京リンゴハウス 廃プラスチック類 12552516086 受入環境排出19 東京リンゴハウス 廃プラスチック類 12552516086 受入環境排出19 東京リンゴハウス 廃プラスチック類 12552516086 受入環境排出19 東京リンゴハウス 廃プラスチック類 12552516086 受入環境排出19 東京リンゴハウス 廃プラスチック類 12552516086 受入環境排出19 東京リンゴハウス 廃プラスチック類 12552516086 受入環境排出19 東京リンゴハウス 廃プラスチック類 12552516086 受入環境排出19 東京リンゴハウス 廃プラスチック類 12552516086 受入環境排出19 東京リンゴハウス 廃プラスチック類 12552516086 受入環境排出19 東京リンゴハウス 廃プラスチック類 12552516086 受入環境排出19 東京リンゴハウス レーロー 12552516086 受入環境排出19 東京リンゴハウス レーロー 12522516086 受入環境排出19 東京リンゴハウス レーロー 12522516086 受入環境排出19 東京リンゴハウス レーロー 12522516086 受入環境排出19 東京リンゴハウス レーロー 12522516086 受入環境排出19 東京リンゴハウス レーロー 12522516086 受入環境排出19 東ア水処理センター 汚泥 (泥状のもの) 12552516206 受入環境排出19 上野下水処理センター 1252516206 (選択なし) ・ 1252516206 (選択なし) ・ 125106206 (選択なし) ・ 125106206 (選択なし) ・ 125106206 (選択なし) ・ 125106206 (選択なし) ・ 125106206 (選択なし) ・ 125106206 (選択なし) ・ 125106206 (選択なし) ・ 125106206 (選択なし) ・ 125106206 (選択なし) ・ 125106206 (選択なし) ・ 125106206 (選択なし) ・ 125106206 (選択なし) ・ 125106206 (選択なし) ・ 125106206 (選択なし) ・ 125106206 (ZITA)) | マニフェスト番号                                                              | 排出事業者    | 排出事業場                                                   | 廃棄物の大分類名称                                   | 廃棄物種類                  | 受入量                                | 単位                         |                                 |
|----------------------------------------------------------------------------------------------------|-----------------------------------------------------------------------|----------|---------------------------------------------------------|---------------------------------------------|------------------------|------------------------------------|----------------------------|---------------------------------|
| 12552516052       受入環境排出19       東京リンゴハウス       廃プラスチック類       原プラスチック類       (選択なし) ・         12552516063       受入環境排出19       東京リンゴハウス       廃プラスチック類       原プラスチック類       (選択なし) ・         12552516085       受入環境排出19       東京リンゴハウス       廃プラスチック類       原プラスチック類       (選択なし) ・         12552516096       受入環境排出19       東京リンゴハウス       廃プラスチック類       廃プラスチック類       (選択なし) ・         12552516108       受入環境排出19       東京リンゴハウス       廃プラスチック類       原プラスチック類       (選択なし) ・         12552516108       受入環境排出19       東京リンゴハウス       廃プラスチック類       原プラスチック類       (選択なし) ・         12552518908       受入環境排出19       東京リンゴハウス       廃プラスチック類       旅え殻       (選択なし) ・         12552518908       受入環境排出19       シレシター上野工場       燃え殻       燃え殻       (選択なし) ・         12552518908       受入環境排出19       上野下水処理センター       汚泥 (泥状のもの)       汚泥 (泥状のもの)       (選択なし) ・         電告内容                                                                                                    | 12552514858                                                           | 受入環境排出19 | JWセンター上野工場                                              | 廃プラスチック類                                    | 廃プラスチック類               |                                    | (選択なし)                     | • )                             |
| 12552516063       受入環境排出19       東京リンゴハウス       廃プラスチック類       廃プラスチック類       (選択なし) ・         12552516085       受入環境排出19       東京リンゴハウス       廃プラスチック類       原プラスチック類       (選択なし) ・         12552516096       受入環境排出19       東京リンゴハウス       廃プラスチック類       原プラスチック類       (選択なし) ・         12552516108       受入環境排出19       東京リンゴハウス       廃プラスチック類       原プラスチック類       (選択なし) ・         12552516108       受入環境排出19       東京リンゴハウス       廃プラスチック類       廃プラスチック類       (選択なし) ・         12552516120       受入環境排出19       東京リンゴハウス       廃プラスチック類       廃プラスチック類       (選択なし) ・         12552516120       受入環境排出19       東京リンゴハウス       廃プラスチック類       廃プラスチック類       (選択なし) ・         12552518908       受入環境排出19       JWセンター上野工場       燃え殻       燃え殻       (選択なし) ・         1255251952       受入環境排出19       上野下水処理センター       汚泥(泥状のもの)       汚泥(泥状のもの)       (選択なし) ・         電告内容                電告内容                 3                   <                                                                                                    | 12552516052                                                           | 受入環境排出19 | 東京リンゴハウス                                                | 廃プラスチック類                                    | 廃プラスチック類               |                                    | (選択なし)                     | •)                              |
| 12552516085       受入環境排出19       東京リンゴハウス       廃プラスチック類       廃プラスチック類       (選択なし) ・         12552516096       受入環境排出19       東京リンゴハウス       廃プラスチック類       廃プラスチック類       (選択なし) ・         12552516108       受入環境排出19       東京リンゴハウス       廃プラスチック類       廃プラスチック類       (選択なし) ・         12552516108       受入環境排出19       東京リンゴハウス       廃プラスチック類       廃プラスチック類       (選択なし) ・         12552516120       受入環境排出19       東京リンゴハウス       廃プラスチック類       焼プラスチック類       (選択なし) ・         12552518908       受入環境排出19       JWセンター上野工場       燃え殻       燃え殻       (選択なし) ・         1255251962       受入環境排出19       上野下水処理センター       汚泥(泥状のもの)       汚泥(泥状のもの)       (選択なし) ・<br>                                                                                                    | 12552516063                                                           | 受入環境排出19 | 東京リンゴハウス                                                | 廃プラスチック類                                    | 廃プラスチック類               |                                    | (選択なし)                     | •)                              |
| 12552516096       受入環境排出19       東京リンゴハウス       廃プラスチック類       廃プラスチック類       (選択なし) ・         12552516108       受入環境排出19       東京リンゴハウス       廃プラスチック類       廃プラスチック類       (選択なし) ・         12552516120       受入環境排出19       東京リンゴハウス       廃プラスチック類       廃プラスチック類       (選択なし) ・         12552516120       受入環境排出19       東京リンゴハウス       廃プラスチック類       焼プラスチック類       (選択なし) ・         12552518908       受入環境排出19       JWセンター上野工場       燃え殻       燃え殻       (選択なし) ・         12552525962       受入環境排出19       上野下水処理センター       汚泥(泥状のもの)       汚泥(泥状のもの)       (選択なし) ・                                                                                                    | 12552516085                                                           | 受入環境排出19 | 東京リンゴハウス                                                | 廃プラスチック類                                    | 廃プラスチック類               |                                    | (選択なし)                     | •                               |
| 12552516108       受入環境排出19       東京リンゴハウス       廃プラスチック類       廃プラスチック類       (選択なし) ・         12552516120       受入環境排出19       東京リンゴハウス       廃プラスチック類       廃プラスチック類       (選択なし) ・         12552518908       受入環境排出19       JWセンター上野工場       燃え殻       燃え殻       (選択なし) ・         12552518908       受入環境排出19       上野下水処理センター       汚泥 (泥状のもの)       汚泥 (泥状のもの)       (選択なし) ・           ●       ●       ●       ●       ●       ●       ●       ●       ●       ●       ●       ●       ●       ●       ●       ●       ●       ●       ●       ●       ●       ●       ●       ●       ●       ●       ●       ●       ●       ●       ●       ●       ●       ●       ●       ●       ●       ●       ●       ●       ●       ●       ●       ●       ●       ●       ●       ●       ●       ●       ●       ●       ●       ●       ●       ●       ●       ●       ●       ●       ●       ●       ●       ●       ●       ●       ●       ●       ●       ●       ●       ●       ●       ●       ●       ●       ●       ●                                                                                                    | 12552516096                                                           | 受入環境排出19 | 東京リンゴハウス                                                | 廃プラスチック類                                    | 廃プラスチック類               |                                    | (選択なし)                     | •)                              |
| 12552516120       受入環境排出19       東京リンゴハウス       廃プラスチック類       廃プラスチック類       (選択なし) ・         12552518908       受入環境排出19       12Vセンター上野工場       燃え殻       燃え殻       (選択なし) ・         12552525962       受入環境排出19       上野下水処理センター       汚泥 (泥状のもの)       汚泥 (泥状のもの)       汚泥 (泥状のもの)                (選択なし) ・                (選択なし) ・                 (選択なし) ・                                                                                                    | 12552516108                                                           | 受入環境排出19 | 東京リンゴハウス                                                | 廃プラスチック類                                    | 廃プラスチック類               |                                    | (選択なし)                     | •                               |
| 12552518908       受入環境排出19       JWセンター上野工場       燃え殻       (選択なし) ・         12552525962       受入環境排出19       上野下水処理センター       汚泥 (泥状のもの)       汚泥 (泥状のもの)       (選択なし) ・         磁告内容            (選択なし) ・         磁告内容             (選択なし) ・         磁告内容 <td>12552516120</td> <td>受入環境排出19</td> <td>東京リンゴハウス</td> <td>廃プラスチック類</td> <td>廃プラスチック類</td> <td></td> <td>(選択なし)</td> <td>•</td>                                                                                                    | 12552516120                                                           | 受入環境排出19 | 東京リンゴハウス                                                | 廃プラスチック類                                    | 廃プラスチック類               |                                    | (選択なし)                     | •                               |
| 12552525962       受入環境排出19       上野下水処理センター       汚泥 (泥状のもの)       汚泥 (泥状のもの)       (選択なし) <td>12552518908</td> <td>受入環境排出19</td> <td>JWセンター上野工場</td> <td>燃え殻</td> <td>燃え殻</td> <td></td> <td><ul><li>(選択なし)</li></ul></td> <td>-</td>                                                                                                    | 12552518908                                                           | 受入環境排出19 | JWセンター上野工場                                              | 燃え殻                                         | 燃え殻                    |                                    | <ul><li>(選択なし)</li></ul>   | -                               |
| 服告内容       服告区分     中間     処分終了日     2025/04/18       服告担当者     一覧     運搬担当者     一覧       運搬担当者     一覧     運搬担当者     一覧       運搬担当者     一覧     単位     (選択なし)       計者     人力     キャンセル       5                                                                                                    |                                                                       |          |                                                         |                                             |                        |                                    | (ALL) (0.07                | - )                             |
| λ     λ     +     +     +     +     +     +     +     +     +     +     +     +     +     +     +     +     +     +     +     +     +     +     +     +     +     +     +     +     +     +     +     +     +     +     +     +     +     +     +     +     +     +     +     +     +     +     +     +     +     +     +     +     +     +     +     +     +     +     +     +     +     +     +     +     +     +     +     +     +     +     +     +     +     +     +     +     +     +     +     +     +     +     +     +     +     +     +     +     +     +     +     +     +     +     +     +     +     +     +     +     +     +     +     +     +     +     +     +     +     +     +     +     +     +     +     +     +     +     +     +     +     +     +     +     +     +     +     +     +     +     +     +     +     + </th <th>12552525962<br/><b>3告内容</b><br/>3告区分 中間</th> <th>受入環境排出19</th> <th>上野下水処理センター</th> <th>汚泥(泥状のもの)</th> <th>汚泥(泥状のもの)</th> <th>処分担当者(</th> <th>(選択なし)</th> <th>•</th>                                                                                                    | 12552525962<br><b>3告内容</b><br>3告区分 中間                                 | 受入環境排出19 | 上野下水処理センター                                              | 汚泥(泥状のもの)                                   | 汚泥(泥状のもの)              | 処分担当者(                             | (選択なし)                     | •                               |
| ليكريم <del>ا</del> لرلا<br>5                                                                                                    | 12552525962<br><b>股告内容</b><br><b>股告区分</b> 中間<br><b>股告担当者</b><br>全報物受領 | 受入環境排出19 | 上野下水処理センター<br><u>処分</u> 緒<br><u>一覧</u> 運搬計<br><b>受入</b> | 汚泥 (泥状のもの)<br>修了日 (2025/04/18<br>担当者 (<br>星 | 汚泥 (泥状のもの)             | <u>処分担当者</u> (<br>重両番号<br>単位       | (<br>選択なし)<br>(<br>選択なし)   |                                 |
| 5                                                                                                    | 12552525962<br>最告内容   最告区分 中間   最告担当者   雷                             | 受入環境排出19 | 上野下水処理センター<br><u>処</u> 分<br><u></u><br>一覧<br>運搬<br>受入   | 汚泥 (泥状のもの)<br>後了日 (2025/04/18<br>理当者 (<br>星 | 汚泥 (泥状のもの)             | 処分担当者(           車両番号           単位 | (選択なし)<br>(選択なし)           |                                 |
|                                                                                                    | 12552525962<br>報告内容<br>報告区分 中間<br>発棄物受領<br>日<br>益者                    | 受入環境排出19 | 上野下水処理センター<br><u> 処分</u><br><u> 一覧</u><br>運搬<br>受入      | 汚泥 (泥状のもの)<br>後了日 (2025/04/18<br>理当者<br>星   | 汚泥(泥状のもの) (泥状のもの) (一番) | <u>処分担当者</u><br>重両番号<br>単位         | (選択なし)<br>(選択なし)<br>(選択なし) | -<br>-<br>-<br>+<br>+<br>-<br>- |

# 報告区分が「最終」の場合(最終処分が終了した場合の報告)

### 【活用方法】 「処分終了日」と「処分担当者」、「再資源化等の情報」※が同一である複数のマニフェストに 対し、「受入量」を一覧画面から連続して入力することができます。 ※再資源化等の情報の入力方法等に関する詳しい情報はホームページをご覧ください。 https://www.jwnet.or.jp/jwnet/about/tsuika/index.html 処分終了報告一覧から、複数一括入力したいマニフェストの「一括入力〕欄(●)に 1 チェックを入れます。 [複数一括入力(報告区分:最終)] (2)をクリックします。 (2)処分終了報告一覧 I / 1ページ > ● ● 」アイコンをクリックして報告内容を入力してください。 2 処分終了報告一覧 複数一括入力(報告区分:中間) 複数一括入力(報告区分:最終) -括入力 報告 登録の状態 ▲ マニフェスト番号 ▼ 報告区分 処分担当者 ▲ 処分終了日 ▼ No. 編集 削除 連絡番号1 連絡番号2 連絡番号3 登録 12552514858 1 P ÷ ~ 2 1 登録 12552516052 ~ 3 P ŵ 登録 12552516063 ~ Π 4 登録 12552516085 P ŵ ~ 5 登録 12552516096 P ÷ ✓ 6 1 登録 12552516108 亩 (3) 「報告内容]欄(❸)の「処分終了日]と「処分担当者]等を入力します。 「再資源化等の情報追加」(④)をクリックします。 **(4**) 処分終了報告内容の入力(複数一括入力) 3 報告内容 2025/04/18 報告区分 最終 机分終了日 机分扣当者 一覧 報告扣当者 一階 運搬担当者 -<u></u> 車両番号 (選択なし) 廃棄物受領 受入量 単位 н 備考 再資源化等の情報追加 4 選択したマニフェストの受入量がすべて同じ場合は 入力 キャンセル [報告内容]欄の「受入量」、「単位」に入力します。 2025年5月6日~2027年3月31日 まで、再資源化等の情報の入力は任 「受入量]、「単位](⑤)をそれぞれ入力します。 (5) 意のため、「入力」をクリックし、報告を 完了させることができます。 「○」(ラジオボタン)(⑥)をクリックします。 **(6)** 「再資源化等の情報」(�)を入力し、報告を完了させます。 $\overline{(7)}$ 再資源化等の情報入力(複数一括入力) 基準重量入力 基進重用 マニフェスト番号 推出事業者 排出事業場 座童物の大分類 座棄物の種類 排出事業者入力 運搬業者入力 処分終了報告時に入力 単位 廃棄物の数量 単位 運搬量 単位 単位 100.000 12552514858 受入環境排出19 JWセンター上野工場 廃プラスチック類 廃プラスチック類 100.000 k g (選択なし) k g k g 12552516052 受入環境排出19 東京リンゴハウス 廃プラスチック類 廃プラスチック類 ۲ 100.000 (選択なし) 100.000 k g 受入環境排出19 東京リンゴハウス 100.000 12552516063 廃プラスチック類 廃プラスチック類 100.000 (選択なし) k g ۲ k g 6 12552516085 受入環境排出19 東京リンゴハウス 廃プラスチック類 廃プラスチック類 ۲ 100.000 k g 100.000 (選択なし) k g 12552516096 受入環境排出19 東京リンゴハウス 廃プラスチック類 廃プラスチック類 ۲ 100.000 k g (選択なし) 100.000 k g 受入環境排出19 東京リンゴハウス 12552516108 廃プラスチック類 廃プラスチック類 100.000 100.000 k q 基準重量に表示されている数量は基準重量入力欄でチェックされている数量※が反映されます。 ※単位が容量(m3、リットル)または個・台の場合は「再資源化情報の表示単位・重量換算係数設定」で設定された換算係数を適用して重量で表示しています。 再資源化等の情報バターン選択 再資源化等の情報一覧 自ら行った処理の追加 最終処分 処理前廃棄物の 最終処分 2次以降の 削除 マニフェスト 許可番号 処分業者名称 処分事業場名称 処分方法 処分方法ごとの 処理後物の 備考

※報告区分(最終)で個別の「受入量」を入力する場合には、再資源化等の情報(処分事業場や処分方法の 情報等)を入力する必要があります。

大分類名称

終了報告

終了日

机分提追加

入力 キャンセル ▲ページトッ

種類

(下6桁)

区分